# TASCAM

# ファームウェアバージョンの確認

ファームウェアアップデート作業前に、お手持ちのDR-05/DR-07MK2のファームウェアバージョンを確認します。

- 1. 本体の電源を入れてください。
- 2. メニューボタンを押して、メニュー 画面を表示します。
- +ボタンまたは-ボタンを使って その他 メニュー項目を選択 (反転表示)し、▶ボタンを押して その他 サブメニューを表 示します。
- +ボタンまたは-ボタンを使って インフォメーション メニュー項目を選択(反転表示)し、►ボタンを押します。
  インフォメーション 画面の FILE (1/3) ページを表示します。

# ファームウェアアップデート手順

#### 注意

ファームウェアアップデートは、電池残量が十分にある状態もし くは、別売の専用ACアダプター(TASCAM PS-P520E)から 電源が供給されている状態か、パソコンとのUSBバスパワー接 続状態で駆動している状態で行ってください。 電池の残量が少ない状態では、アップデートは行えない仕様と なっています。

- TASCAMのウェブサイト(https://tascam.jp/jp/)より最 新のファームウェアをダウンロードします。ダウンロードを 行ったファイルがZIP形式等の圧縮ファイルの場合は解凍して ください。
- 本体にSDカードが挿入されていることを確認し、電源を入れて付属のUSBケーブルでパソコンに接続します。
  USBモード 画面が表示されますので、+ボタンまたはーボタンを使って PC接続の項目を選択(反転表示)し、▶ボタンを押します。
  本機が外部ドライブ(外部記憶装置)としてパソコンに認識されます。
- ダウンロードしたファームウェア(V1.01の場合はDR05-29.101)をDR-05/DR-07MK2内にある"UTILITY"フォ ルダーにコピーします。
- **4.** コピーが終わったら、パソコンから本機を正しい手順で切り離した後、本体の電源を切ります。
- 5. マークボタンと I◀◀ボタンを同時に押しながら本体の電源を入 れます。本体がアップデートモードで起動し、画面にアップデー ト用ファイルが表示されます。

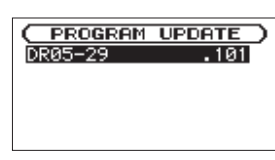

### 注意

- この画面が表示されない時は、一旦電源を切って、マークボタンとI◄<ボタンを同時に押しながら再度電源を入れてください。</li>
  マークボタンとI◄<ボタンは、この画面が表示されるまでしっかり押し続けてください。</li>
- Macから本機の "UTILITY" フォルダーにファームウェアをコ ピーした場合、ファームウェアのほかにファームウェアの名前 の先頭に「.\_」がついたファイルが表示されることがあります。
   先頭に「.\_」のついていないファイルを選択してください。

5. +ボタンまたはーボタンを使って SVSTEH (3/3) ページを表示 します。ここで表示される ファームウェア 項目(ファームウェ アバージョン) を確認してください。 ここで表示されるファームウェアバージョンが、これからアッ ブデートしようとしているファームウェアバージョンと同じ、 または新しい場合はアップデートの必要はありません。

## メモ

- この画面には、本機の"UTILITY"フォルダー内にあるファームウェアアップデート用のファイルがリスト表示されます。上記の3.でコピーされたファームウェアも表示されます。アップデート用のファイルが無い場合は No Update File と表示されます。
- 画面は一例で、実際の表示とは異なります。
- ファームウェアを+ボタンまたは-ボタンを使って選択(反転 表示)し、▶ボタンを押してください。以下の画面が表示さ れます。

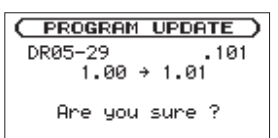

左側に現在のバージョン、右側にアップデートするバージョン ナンバーが表示されます。

## メモ

画面は表示例で、実際の表示とは異なります。

- 7. ▶ ボタンを押すとアップデートを開始します。
- 8. アップデートが終了すると画面下に Update Complete と表示した後、自動的に電源が切れますので、再度電源を入れてください。
- 「ファームウェアバージョンの確認」を参照してファームウェ アバージョンが最新のファームウェアとなっていることを確 認してください。 以上で本機のアップデート作業は終了です。
- **10.** USBでパソコンと接続して本機の **"UTILITY"** フォルダー内 にあるファームウェアアップデート用ファイルを削除してくだ さい。